## QuickBooks Online Webinar

NEWH Chapter Training

# The Goal of Using QuickBooks Online

The common usage of the same software by both chapters and NEWH, Inc is expected to yield more consistent, less duplicative, and timelier analysis and reporting of chapter financial information.

# The Role of the Chapter Treasurer

#### DEPOSITS

- The Treasurer shall enter in all deposits into the appropriate bank account on the day that it is made into QuickBooks Online. This includes:
  - providing detail as to who the Payer is
  - identifying the correct account from the chart of accounts
  - descriptive notation in the memo line
  - method of payment
  - amount
- For any chapter that is currently using laser deposit slips, NEWH, Inc. can assist with the printing functionality.

# The Role of the Chapter Treasurer, cont.

#### CHECKS

- The Treasurer shall write out checks from the Administrative account on the day that it is remitted into QuickBooks Online. This includes:
  - providing detail as to who the Payee is
  - identifying the correct account from the chart of accounts
  - check number
  - amount
- The scholarship account is to not have checks written out of it. For any chapter that is currently using laser checks, NEWH, Inc. can assist with the printing functionality.

### The Role of the Chapter Treasurer, cont.

- Any remittance of funds MUST be accompanied by all receipts/invoices and approved check request forms.
- These expenditures are to be approved by the Board of Directors and are inclusive of two signatures.
- The Treasurer shall generate financial reports from QuickBooks Online and provide to their Board of Directors monthly.

# The Role of the Chapter Treasurer, cont.

- The Treasurer shall ensure that all results of activity reports are submitted to this office with the assistance of the chapter's Programming and Fundraising Directors within 45 days of the event.
- The President shall review all financial transactions of their chapter and ensure that their finances are maintained in a timely manner.
- The NEWH, Inc.Vice/President of Finance, Fernando Diaz, will also be assigned a read-only login and password to oversee all chapter activities.

# The Role of NEWH, Inc.

NEWH, Inc. will:

- provide all chapter Treasurers with copies of their monthly bank statements.
- oversee all chapter financial activities and make any necessary corrections. Any corrections that are made, shall be relayed to the Treasurer, so that we all have a clear understanding of the ongoing financial activities.
- reconcile all chapter accounts on a monthly basis. From that information, we will generate financial reports from QuickBooks Online and transfer that data into an Excel Profit & Loss statement. This information will be provided to the chapter's Board of Directors monthly.
- confirm all year-end transactions with the acting Treasurer and provide the information to the accountant. NEWH, Inc. will submit the completed tax returns to the IRS.

## The Chart of Accounts - INCOME

- 160 Scholarship Sponsorships obtained for scholarship events
- **Membership** Dues received from NEWH, Inc.
- 180 Programming Receipts or Sponsorships received from CEUs, Sundowners, or Tours. These events are considered educational/networking functions and are not intended to generate revenue for scholarship funds. Please keep in mind that Community Service events are not an NEWH derived function and no monies collected are to enter in any NEWH account
- **Fundraising** Receipts or Sponsorships received from Bowling, Golfing, or Scholarship Fundraisers. These events are considered to be "fun" events and are intended to generate revenue for scholarship funds. These revenues are inclusive of Silent Auction, Online Auction and Raffle proceeds. Fundraising events are categorized as #1, #2, and #3 for simplicity purposes. The memo lines should be utilized in great detail to differentiate between events
- 220 **Publications** Receipts or Sponsorships received from advertising or newsletter publications
- 240 **Regional Trade Show** Receipts or sponsorships received for holding an NEWH- Regional Trade Show After Party event
- 260 **Restricted Donation** Monies donated to your chapter scholarship account. These funds are to be deposited into the scholarship account and solely used for scholarship grants. Monies collected for this initiative are not included as income from any chapter events
- 650 **Banking** Interest earned on chapter accounts

### The Chart of Accounts - EXPENSE

- 1000 **President** Expenses incurred from the approved budget for awards, board gifts, postage or travel
- 1100 Vice Presidents Expenses incurred from the approved budget
- 1200 Secretary Expenses incurred from the approved budget for postage or supplies
- 1300 Treasurer Expenses incurred from the approved budget for postage
- 1400 **NEWH, Inc. Delegate** Expenses incurred from the approved budget for travel to NEWH, Inc. Board of Directors meetings
- 1600 **Scholarship** Expenses incurred from the approved budget for scholarship applications, postage, or scholarship grants
- 1700 Membership Expenses incurred from the approved budget for postage or printing
- 1800 Programming Expenses incurred from the approved budget for CEUs, Sundowners, or Tours. These expenses include Email resends, Entertainment, F&B, Flowers & Gifts, Insurance, Location/Room Rental, Photography, Postage, Printing, Prizes, Security, Signage, Speaker, or Supplies. Please keep in mind that Community Service events are not an NEWH derived function and no remittances are to be made out of any NEWH account

#### The Chart of Accounts – EXPENSE, cont.

- 1900 Fundraising Expenses incurred from the approved budget for Bowling, Golfing, or Scholarship Fundraisers. These expenses include Audio/Visual, Awards, Decorations, Email Resends, Entertainment, Event Planner, F&B, Flowers & Gifts, Insurance, Judging, Location/Room Rental, NEWH, Inc. Percentage, Online Auction, Photography, Postage, Printing, Prizes, Raffle, Security, Service Charge/Tax, Silent Auction, Signage, or Supplies. Fundraising events are categorized as #1, #2, and #3 for simplicity purposes. The memo and description lines should be utilized in great detail to differentiate between events
- 2000 **Hospitality** Expenses incurred from the approved budget for hospitable intentions due to loss of a board member's immediate family, or birth. These expenses include Flowers & Gifts, Postage, or Supplies
- 2200 **Publication** Expenses incurred from the approved budget for Newsletter Graphic Design, Layout, Postage, or Printing
- 2300 **Public Relations** Expenses incurred from the approved budget for Advertising, Graphic Design, or Postage
- 2400 **Regional Trade Show** Expenses incurred from the approved budget for holding an NEWH- Regional Trade Show After Party event. These expenses include Advertising, Audio/Visual, Booth, Decorations, Entertainment, F&B, Flowers & Gifts, Graphic Design, Locations/Room Rental, Postage, Printing, Prizes, Service Charge/Tax, or Supplies

#### The Chart of Accounts – EXPENSE, cont.

- 3400 Marketing Expenses incurred from the approved budget for Postage
- 3500 **NEWH Conference** Expenses incurred from the approved budget for Lodging, Registration Fees, or Travel
- 5500 **Board Meeting** Expenses incurred from the approved budget for F&B, Printing, Strategic Planning, Supplies, Teleconference, or Training
- 6000 Administration Expenses incurred from the approved budget for an Email Account, Event Tickets, Insurance, Legal, P.O. Box Rental, Phone/Fax, Postage, Printing, Registered Agent, State Registration, Storage, Supplies, Tax & License, or Tool Kit Order. These are operational expenses for the chapter
- 6500 **Bank Charges** Expenses incurred from the approved budget for Checks, or Service Charges
- 7000 **Credit Card** Expenses incurred from the approved budget for American Express, or Visa/MasterCard merchant fees
- If your Board feels an additional account is needed, please contact the NEWH, Inc. office and we will perform that task. This office will also enter in all chapter budgets.

# Getting Started

- Each chapter treasurer will be assigned an administrative login and password.
- Each chapter president will be assigned a read-only login and password.
- NEWH, Inc. will assign each individual's username. You will initially receive a temporary password. When accessing the QuickBooks Online for the first time, you will be able to reassign your password. Please keep that information in a safe place.

# Getting Started

Please click User Info at the top of the screen to change your password. The following screen will appear:

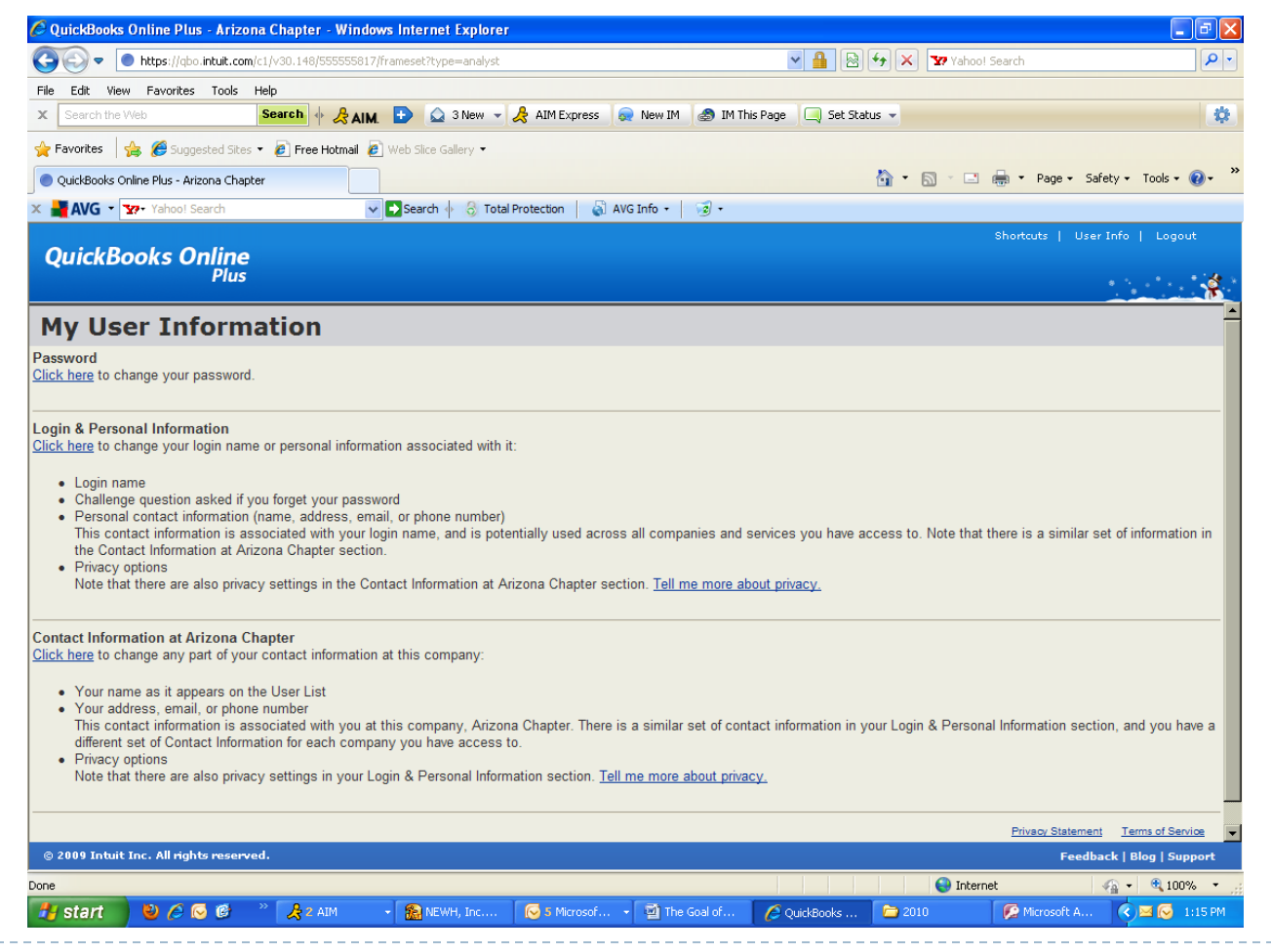

# Getting Started

- The administrative login will allow for deposits to be made, checks to be written, and generate financial reports. Changes can only be made to transactions with this login.
- The read-only login will only allow generating reports on the accounts. No transaction changes can be made.

# Getting Started - Login

Log in using Internet Explorer with allowing pop-ups - <u>www.accounting.quickbooks.com</u>

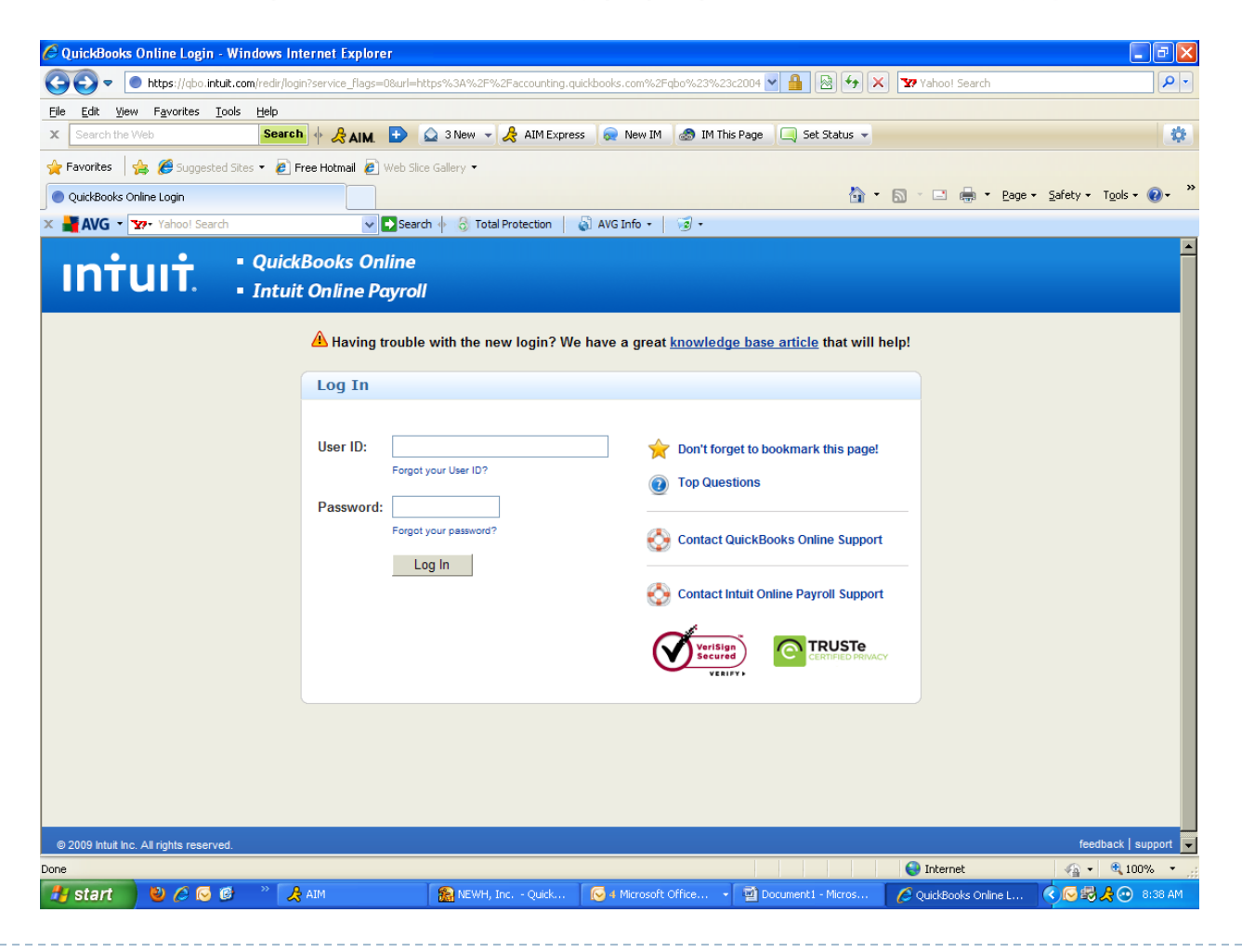

## Getting Started - Login

• Once logged in, this home page will appear:

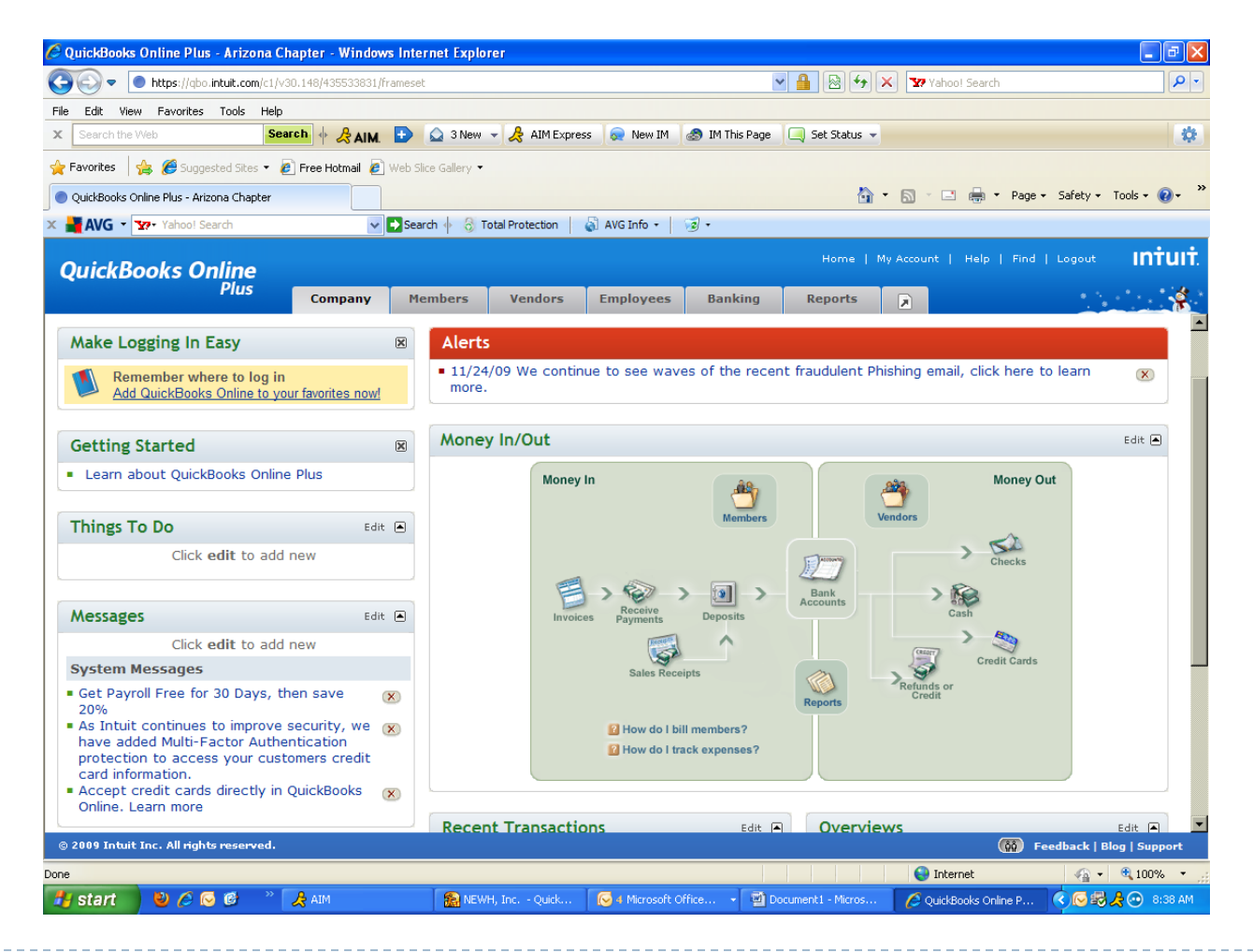

# QuickBooks Online - Navigation

 Please view the link below on how to navigate QuickBooks Online:

https://oe.quickbooks.com/see\_get\_around.shtml

## Make a Deposit

• To make deposits, click on the deposits icon on the home page. This screen will appear:

| QuickBooks Online Plus            | Arizona Cl     | hapter - Windov       | ws Internet Explo        | rer                     |                      |                     |                  |                    | - 7 2           |
|-----------------------------------|----------------|-----------------------|--------------------------|-------------------------|----------------------|---------------------|------------------|--------------------|-----------------|
| 🔊 🗢 🚺 https://qbo.in              | tuit.com/c1/v3 | 30.148/435533831/     | frameset                 |                         |                      | ■                   | 😽 🗙 🏆 Yahoo! Se  | earch              | P -             |
| le Edit View Favorites            | Tools Help     |                       |                          |                         |                      |                     |                  |                    |                 |
| Search the Web                    | Sea            | arch 🔶 🔶 AIM.         | 🕒 🛕 3 New                | - 🦂 AIM Express 👩       | New IM 🛛 🔊 IM This I | Page 🤍 Set Stat     | JS 🔻             |                    | *               |
| 🕇 Favorites 🛛 🚖 🏉 Suggest         | ed Sites 👻 🧯   | 🔋 Free Hotmail 🥫      | ) Web Slice Gallery 🔻    |                         |                      |                     |                  |                    |                 |
| 🕽 QuickBooks Online Plus - Arizor | na Chapter     |                       |                          |                         |                      |                     | 🟠 • 🗟 · 🖃 🎼      | 🚽 🔹 Page 🕶 Safety  | 🝷 Tools 🛛 🔞 🗸 🤺 |
| AVG 🔹 🐄 Yahoo! Sea                | rch            | *                     | Search 🔶 👌 1             | Fotal Protection 📔 🔬 AV | S Info 🔹 🛛 😼 🔹       |                     |                  |                    |                 |
| QuickBooks On                     | lino           |                       |                          |                         |                      |                     |                  | elp   Find   Logou | 🐑 intuit.       |
| QUICKDOOKS OII                    | Plus           | Company               | Members                  | Vendors Em              | plovees Bankir       | a Report            |                  |                    | <u>á</u>        |
|                                   |                |                       |                          |                         |                      | -                   |                  |                    |                 |
| make Deposi                       | ts 📑           | tecent V              |                          |                         |                      |                     |                  |                    | How Do I?       |
|                                   | Deposit To:    | Admin- Daily T        | ransactions 🗖 🖪          | alance: \$0.00          |                      |                     |                  |                    |                 |
|                                   |                |                       |                          |                         |                      |                     | D-t 12/11/2009   |                    |                 |
|                                   |                |                       |                          |                         |                      |                     | Date: 12/11/2005 |                    |                 |
|                                   | #              | Received From         | Accoun                   | t <u>Which?</u> M       | emo Pmt Method       | Ref # Cla           | ISS Why? Amo     | unt                |                 |
|                                   | 🛛 1            |                       | •                        |                         | •                    |                     |                  |                    |                 |
|                                   | <b>X</b> 2     |                       |                          |                         |                      |                     |                  |                    |                 |
|                                   | <b>X</b> 3     |                       | ·                        |                         | •                    |                     |                  | _                  |                 |
|                                   | X 4            | es (X) Clear All I    |                          |                         | •                    |                     |                  | _                  |                 |
|                                   | More Em        | es (x) olean All E    |                          | eturns for members      |                      | New Deposits        | lotal:0.00       |                    |                 |
|                                   |                |                       |                          | Cash back go            | es to Cash           | back memo           | Cash back amou   | unt                |                 |
|                                   |                |                       |                          | Admin- Daily            | Transactions         |                     |                  |                    |                 |
|                                   |                |                       |                          |                         |                      | Deposit T           | otal: \$         | 0.00               |                 |
|                                   | Memo:          | ha Mamo navar annaar  | s on printed checks or p | samhar invoinas         |                      |                     |                  |                    |                 |
|                                   |                | ne mento never appear | s on printed checks of h | lember involves.        | Sava                 | Print Mak           |                  | noo/               |                 |
|                                   |                |                       |                          |                         | Save                 |                     | Carring Ca       |                    |                 |
|                                   | ► Relate       | ed Activities a       | nd Information           |                         |                      |                     |                  |                    |                 |
| © 2009 Intuit Inc. All rights     | reserved.      |                       |                          |                         |                      |                     |                  | 🙀 Feedback         | Blog   Support  |
| ne                                |                |                       |                          |                         |                      |                     | 😜 Internet       | 4                  | - 🔍 100% -      |
|                                   | 774 » [        | A ATM                 | S NEW                    | (H. Inc Ouick 🛛 🐼 🤅     | Microsoft Office     | 🔊 Document 1 - Mici | ns 🖉 OuickBook   | s Online P         | 📾 🔑 💿 8:50 AM 1 |

### Make a Deposit

- Identify on the top of the screen to which bank account the funds are being deposited.
  - > Enter in the Received From box the payee name must be detailed.
  - Select the account from the drop down menu.
  - Enter in detail what event the funds were derived from in both memo sections.
  - Select the payment method from the drop down menu.
  - Enter in the dollar value in the amount section.
  - Once entered, save the transaction.
- Please note: When credit card deposits are entered, please separate American Express from Visa/MasterCard. When the credit card transactions are settled through your merchant services provider, they are posted separately on the bank statement.

## QuickBooks Online - Deposits

Please view the following link below for the QuickBooks Online tutorial on how to make a deposit:

https://oe.quickbooks.com/see\_make\_a\_deposit.shtml

# Writing Checks

• To write out a check, click on the checks icon on the home page. This screen will appear:

| 🖗 QuickBooks Online    | Plus - Arizona Chapter - Windows Internet Explorer                                                                                                    | - <b>- - X</b>                |
|------------------------|----------------------------------------------------------------------------------------------------|-------------------------------|
| 🕘 🗢 💿 https:           | ://qbo.intuit.com/c1/v30.148/435533831/frameset 🛛 🔒 🚱 🐓 🗙 🎦 Yahool Search                                                                                                    |                               |
| File Edit View Favo    | vrites Tools Help                                                                                                    |                               |
| Search the Web         | Search 🜵 😤 AIM. 🔁 😡 3 New 👻 燥 AIM Express 👦 New IM 💩 IM This Page 🗔 Set Status 👻                                                                                                    | *                             |
| 🆕 Favorites 🛛 👍 🏉      | Suggested Sites 🔻 🖉 Free Hotmail 🖉 Web Slice Gallery 💌                                                                                                    |                               |
| QuickBooks Online Plus | s - Arizona Chapter 👌 🔹 🗟 👻 🗔 🚽 🚔 🔹                                                                                                    | Page 🔹 Safety 🔹 Tools 👻 🚷 👻 🂙 |
| AVG 🔹 🐄 Yahi           | ool Search 🚽 🔂 Search 🌵 👌 Total Protection 📔 🔬 AVG Info 🔹 🛛 🧭 🔹                                                                                                    |                               |
| 0                      | Home   My Account   Help                                                                                                    | Find   Logout Intuit.         |
| QUICKBOOKS             | Plus                                                                                                    |                               |
|                        | Company Members Vendors Employees Banking Reports                                                                                                    | <b>`</b>                      |
| Write Che              | cks Recent V                                                                                                    | How Do I?                     |
|                        | Reals Assault Admin. Daily Transactions Related: \$0.00                                                                                                    |                               |
|                        |                                                                                                    |                               |
|                        | Check # : 1                                                                                                    |                               |
|                        | Date: 12/11/2009                                                                                                    |                               |
|                        | Pay to the Amount:                                                                                                    |                               |
|                        |                                                                                                    |                               |
|                        | Address                                                                                                    |                               |
|                        |                                                                                                    |                               |
|                        |                                                                                                    |                               |
|                        | Memo:                                                                                                    |                               |
|                        | The Memo appears on printed checks.                                                                                                    |                               |
|                        | # Account <u>which?</u> Amount Description <u>2</u> Member <u>why?</u> Billable <u>2</u> Markup <u>2</u> Class <u>why?</u>                                                                                                    |                               |
|                        |                                                                                                    |                               |
|                        |                                                                                                    |                               |
|                        |                                                                                                    |                               |
|                        |                                                                                                    | <u> </u>                      |
|                        | Finance and a second and an and a second and a second and a second a second and a second a second a s | _                             |
|                        | Amount Due: \$0.00                                                                                                    |                               |
|                        |                                                                                                    | Eeedback   Blog   Support     |
| © 2009 Intuit Inc. All | rights reserved.                                                                                                    | - recondent   blog   bapport  |
| © 2009 Intuit Inc. All | irights reserved.                                                                                                    | 🖓 🔹 🔍 100% 🔹 🖉                |

# Writing Checks

Þ

- Make sure that the bank account is identified as the Admin - Daily transactions.
  - Fill in the Pay to the Order of the vendor information must be detailed.
  - Fill in the correct number, date of the transaction, and the amount.
  - Complete the memo section and description in detail as to what the disbursement is for.
  - Select the account from the drop down menu and the amount.
  - Once entered, save the transaction.

## QuickBooks Online – Write a Check

Please view the following link below for the QuickBooks Online tutorial on how to write out a check:

https://oe.quickbooks.com/see\_write\_a\_check.shtml

### Generating Reports:

Click on the reports tab to select the desired report. The profit and loss report is the most commonly utilized.

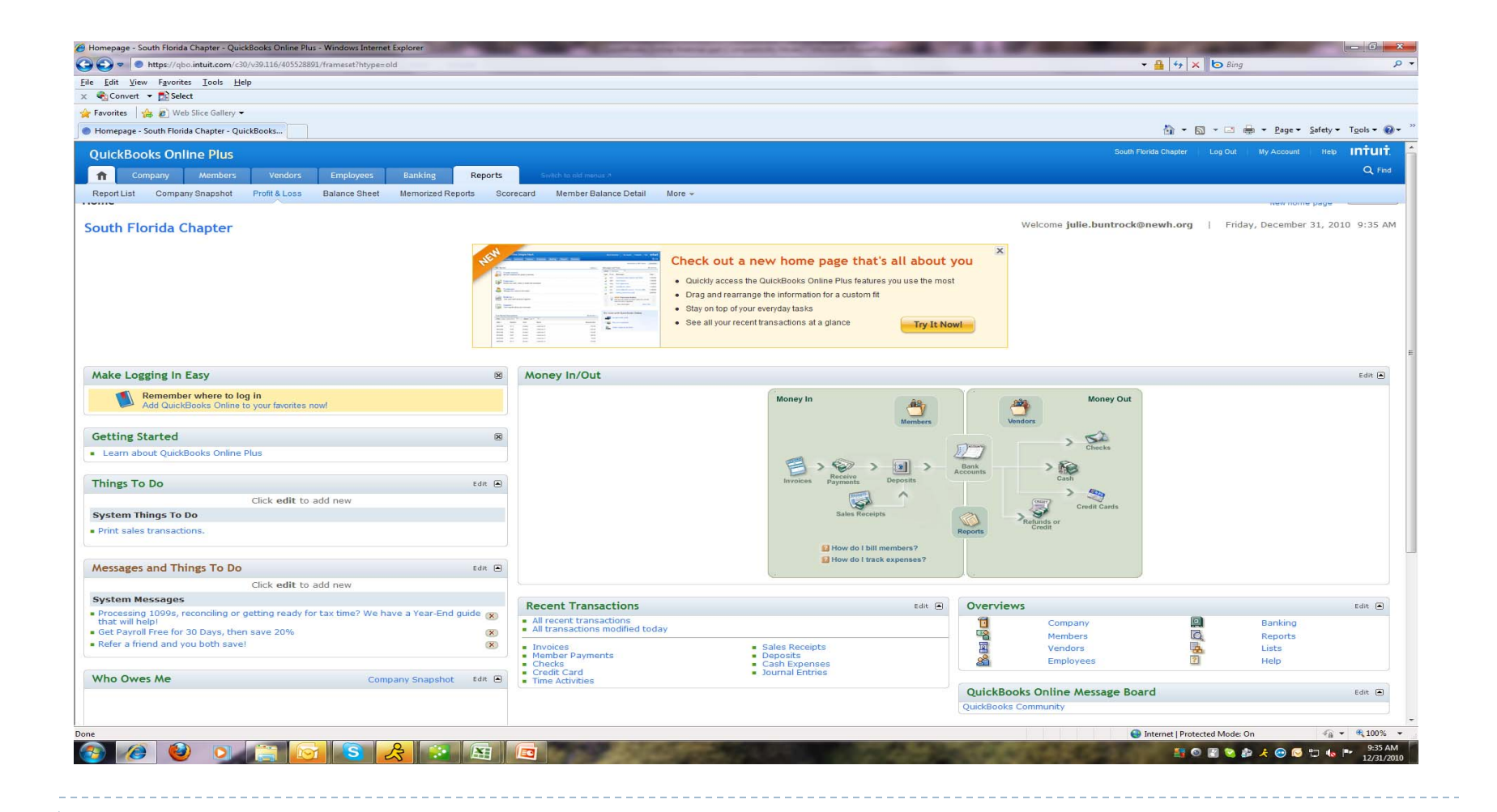

Here is a snapshot of what the Profit and Loss statement looks like:

| F | leport            |                       | How   | Do I?      |         |            |   |              |
|---|-------------------|-----------------------|-------|------------|---------|------------|---|--------------|
|   | Print Tips E      | mail) Excel) Memorize | )     |            |         |            |   |              |
|   |                   |                       |       |            |         |            |   |              |
|   | Customize         | Collapse Expand       |       |            |         |            |   |              |
| ÷ |                   |                       |       |            |         |            | _ |              |
|   | Transaction Date: | This Year-to-date 🛛 👻 | From: | 01/01/2009 | III 7-1 | 12/11/2009 | m | (Run Report) |
|   | '                 |                       |       |            | 10)     |            |   |              |

Arizona Chapter Profit & Loss January 1 - December 11, 2009

| Reset Column Widths            |          |
|--------------------------------|----------|
| $\bigtriangledown$             | Total⊽   |
| Income                         |          |
| 170-Membership                 |          |
| Dues Disbursed from NEWH, Inc. | 120.00   |
| Total 170-Membership           | 120.00   |
| 180-Programming                |          |
| Sundowner                      |          |
| Receipts                       | 500.00   |
| Total Sundowner                | 500.00   |
| Total 180-Programming          | 500.00   |
| Total Income                   | \$620.00 |
| Expenses                       |          |
| 1800-Programming               |          |
| Sundowner                      |          |
| Email Resend                   | 35.00    |
| Total Sundowner                | 35.00    |
| Total 1800-Programming         | 35.00    |
| 5500-Board Meeting             |          |
| F&B                            | 50.00    |
| Total 5500-Board Meeting       | 50.00    |
| Total Expenses                 | \$85.00  |
| NetIncome                      | \$535.00 |

Friday, Dec 11, 2009 01:21:30 PM GMT-6 - Cash Basis

## **Generating Reports**

D

Select the appropriate date range within the transaction date fields. The drop down box can also be utilized with these selections:

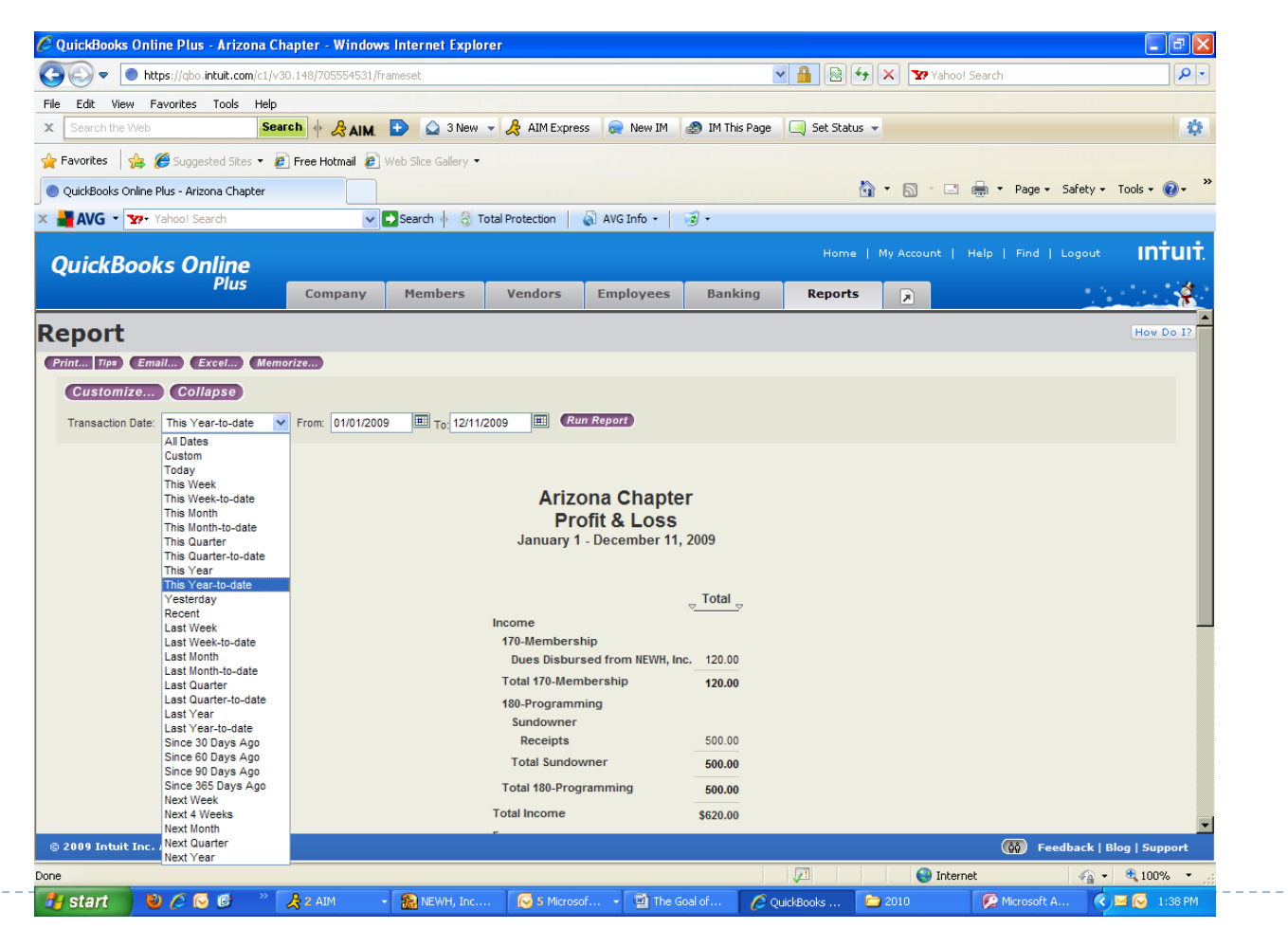

### Access Account Registers

• To access your account registers from the home page, click on banking, then registers from the drop down. Please see the screen below:

| QuickBooks (                              | Online Plu     | ıs - Arizona Chapt     | ter - Windov     | vs Internet Explor        | er             |              |                 |              |            |                 |                            | - 7 🗙                                            |
|-------------------------------------------|----------------|------------------------|------------------|---------------------------|----------------|--------------|-----------------|--------------|------------|-----------------|----------------------------|--------------------------------------------------|
| 30-                                       | https://qb     | o.intuit.com/c1/v30.14 | 48/705554531/    | frameset                  |                |              | ~               | - 🔒 😣 🐓      | 🗙 🔽 Ya     | hoo! Search     |                            | <b>P</b> -                                       |
| ile Edit View                             | Favorites      | s Tools Help           |                  |                           |                |              |                 |              |            |                 |                            |                                                  |
| x Search the W                            | Veb            | Search                 | 🔶 🖧 AIM.         | 主 🛕 3 New                 | - 🛃 AIM Expre  | ss 😡 New IM  | 🍰 IM This Page  | 🦳 Set Status | -          |                 |                            | <b>\$</b>                                        |
| 🆕 Favorites 🛛 🚽                           | 🖕 🏉 Sugg       | gested Sites 🔻 🦉 Fr    | ree Hotmail 🥫    | ) Web Slice Gallery 👻     |                |              |                 |              |            |                 |                            |                                                  |
| QuickBooks On                             | line Plus - Ar | rizona Chapter         |                  |                           |                |              |                 | 6            | - 🛯 -      | 🖃 🖶 🕶 Pa        | ge + Safety + T            | ools • 🔞 • »                                     |
| AVG - Y                                   | ♂ Yahoo! S     | Search                 |                  | Search 🔶 💍 To             | tal Protection | 🚽 AVG Info 🔹 | ्रि •           |              |            | _               |                            |                                                  |
|                                           |                |                        |                  |                           |                | - 1          | -               |              |            |                 |                            | untuut                                           |
| QuickBo                                   | oks O          | Online                 |                  |                           |                |              |                 | Home         | My Account | Help   Fir      | nd   Logout                | IIII uII.                                        |
|                                           |                | Plus                   | Company          | Members                   | Vendors        | Employees    | Banking         | Reports      |            |                 |                            | \$                                               |
| Rank P                                    | onic           | tor Admin-Dail         | ilv Transactions |                           |                |              | Banking Overv   | riew         |            | ind in Register | Related Report             | How Do I?                                        |
|                                           | egis           |                        | ,                |                           |                |              | Online Banking  | ) Center 😤   |            |                 |                            |                                                  |
| Customize Sho                             | owing all tran | nsactions sorted by da | ate              |                           | Davi           |              | Write Checks    |              |            | G               | o to Date:                 | Go                                               |
| Date                                      | Type           |                        |                  | Ac                        | count          | ee           | Print Checks    |              |            | Payment         | J Deposit                  | Dalarice                                         |
| 2/11/2009                                 | 1900           | NEWH, Inc.             |                  | 10                        | oount          |              | Order Checks    |              |            |                 | 120.0                      | 0 120.00                                         |
| 2/11/2009                                 | Deposit        | 170-Membership:Due:    | s Disbursed fro  | om NEWH, Inc.             |                |              |                 |              |            |                 | 500.0                      | 620.00                                           |
| 01112003                                  | Deposit        | 180-Programming:Sur    |                  | Enter Credit Card Charges |                |              |                 | 500.0        | 0 020.00   |                 |                            |                                                  |
| 2/11/2009                                 | 1              | NEWH, Inc.             |                  |                           |                |              | Spend Cash      |              |            |                 | 0                          | 585.00                                           |
| 2/11/2009                                 | Спеск          | All Sign Systems       | undowner:Emai    | I Resend                  |                |              | Make Deposits   |              |            |                 | 0                          | 535.00                                           |
|                                           | Check          | 5500-Board Meeting:F   | F&B              |                           |                |              | Transfer Funds  | ;            |            |                 | <class></class>            | 3                                                |
|                                           |                |                        |                  |                           |                |              | Reconcile       |              |            | Sav             | ve Edit Cano               | el Delete                                        |
|                                           |                |                        |                  |                           |                |              | Males Jacorel C |              |            |                 |                            |                                                  |
|                                           |                |                        |                  | I add or edit transact    | Make Journal E | intry        |                 |              |            |                 |                            |                                                  |
|                                           |                |                        |                  |                           |                |              | Registers       |              |            |                 |                            |                                                  |
|                                           |                |                        |                  |                           |                |              |                 |              |            |                 |                            |                                                  |
| Reconcile                                 |                |                        |                  |                           |                |              |                 |              |            |                 | Ending I                   | alance: \$535.00                                 |
| Reconcile<br>© 2009 Intuit I              | Inc. All righ  | hts reserved.          |                  |                           |                |              |                 |              |            | (ôô             | Ending Feedback   Blo      | alance: \$535.00                                 |
| <i>Reconcile</i><br>© 2009 Intuit I<br>ne | Inc. All righ  | hts reserved.          |                  |                           |                |              |                 |              | <b>e</b> 1 | (ññ)<br>hternet | Ending I<br>Feedback   Blo | Balance: \$535.00<br>g   Support<br>& 100% • .:: |

Any questions?

If you have any questions, please contact Julie Buntrock in the NEWH, Inc. office

julie.buntrock@newh.org

Phone 800-593-6394

Thank you!